## How to request your certificate of good conduct

When applying for a job you might be asked to hand in your certificate of good conduct. This certifies that you have not previously been convicted of a crime in Germany. If you have a residence permit with activated online function and a current PIN you can apply for it online. If you do not have a residence permit with activated online function or prefer to do it analogously you can go to the citizen's office and apply for it there. To do so you only need to bring your residence permit and passport. The application costs 13,00€ whether you apply for it online or analogous. Unless you need the certificate to work for a public authority it will be sent to your home address.

## Instruction on how to do the online request

You can do the online request via this website: https://www.fuehrungszeugnis.bund.de/ffw/form/display.do?%24context=F2E756F4C455DDE2DCF9

However the application is only available in German, so following there is a step by step guide for it. Open the website above on your phone. Make sure that you have the "AusweisApp2" installed and that your phone has a NFC function with which you can scan your residence permit with activated online function.

Note that this manual was done with a German ID so the steps might vary if done with a residence permit.

1. The first step is to choose if you want to apply for yourself or for somebody else. You can only do the latter if you are the legal guardian of a person over the age of 14. If you want to apply for yourself choose "für mich selbst" and click on "weiter".

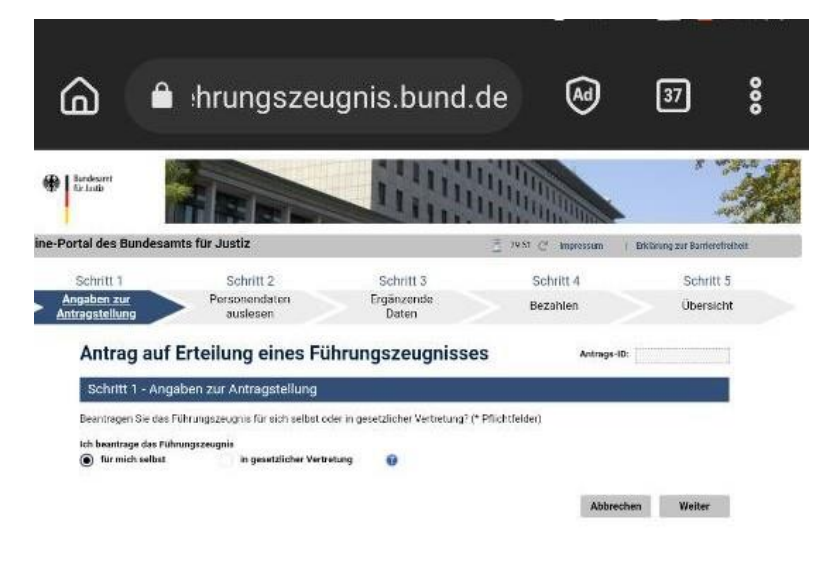

2. In the next step you will be asked for you personal data. They will be filled in automatically after you have successfully completed the verification process with the "AusweisApp2". In order to do this you have to click on the symbol marked by the red arrow on the picture

below. The AusweisApp2 will then open to perform the scan of your residence permit. Follow the instructions in the app. Once the scan is completed you will be returned to the website and your personal date should be filled into the respective parts. Check if everything is correct and click on "weiter".

|                                           | Ad                                                        | gnis.bund.de                                                                                             | hrungszeu                                                                                                    | <u>ه</u>                                                                                                    |
|-------------------------------------------|-----------------------------------------------------------|----------------------------------------------------------------------------------------------------|----------------------------------------------------------------------------------------------------|----------------------------------------------------------------------------------------------------|
|                                           |                                                           |                                                                                                    |                                                                                                    | Bandesare<br>Tarleade                                                                                                    |
| ( Erkläming zur Tiamlansforbalt           | 29.55 C" Impressure (                                     |                                                                                                    | samts für Justiz                                                                                                    | ine-Portal des Bunde                                                                                                    |
| Schritt 5<br>Obersicht                    | Schritt 4<br>Bezahlen                                     | Schrift 3<br>Ergänzende<br>Daten                                                                         | Schritt 2<br>Personendaten<br>auslesen                                                                                                    | Schritt 1<br>Angaben zur<br>Antregstellung                                                                                                    |
| ID:                                       | Antrags-ID                                                | ührungszeugnisses                                                                                        | uf Erteilung eines F                                                                                                    | Antrag a                                                                                                    |
|                                           |                                                           |                                                                                                    | ersonendaten auslesen                                                                                                    | Schritt 2 - F                                                                                                    |
|                                           |                                                           |                                                                                                    |                                                                                                    | 0 <                                                                                                    |
| ie die Daten, da diese<br>wsweisdokument  | urden. Bitte überprüfen Sie<br>rechen und die auf dem Au  | Ihrem Ausweisdokument ausgelese<br>nrichtig ist, solhen Sie den Vorgang<br>üfen und berichtigen lassen.  | ag stellenden Person<br>rabnicher Daten angezeigt, die aus<br>nis erschernen. Falls eine Angabe u<br>den bei der zuständigen Behörde pr                                                                                                    | Daten der Ant<br>Es werden die p<br>im Führungszeu<br>gespeicherten D                                                                                                    |
| ie die Daten, da diese<br>Wsweisdokument  | urden. Bitte überprüfen Sie<br>rechen und die auf dem Au  | ihrem Ausweisdokument ausgelese<br>nrichtig ist, solhen Sie den Vorgang<br>üfen und berichtigen lassen.  | ag stellenden Person<br>rabnicher Daten angezeigt, die aus<br>nis erscheinen. Falls eine Angabe<br>den bei der zuständigen Behörde pr                                                                                                    | Daten der Ant<br>Es werden die p<br>im Führungszeu<br>gespeicherten D<br>Geburtsname                                                                                                    |
| ie die Daten, da diese<br>www.isdokument  | urdes. Bitte überprüfen Sie<br>rechen und die auf dem Au  | ihrem Ausweisdokument ausgelese<br>Inrichtig ist, solhen Sie den Vorgang<br>üfen und berichtigen lasser, | ag stellenden Person<br>rsönlicher Daten angezeigt, die aus<br>nis erscheinen. Falls eine Angebe u<br>den bei der zuständigen Behörde pr                                                                                                    | Daten der Ant<br>Es werden die p<br>im Führ ungszeu<br>gespeicherten D<br>Geburtsname                                                                                                    |
| ie die Daten, oa diese<br>wsweisdokument  | urdes. Bitte überprüfen Sie<br>rechen und die auf dem Au  | Ihrem Ausweisdokument ausgelese<br>michtig ist, solhen Sie den Vorgang<br>üfen und Derichtigen lassen,   | ag stellenden Person<br>rsönlicher Daten angezeigt, die aus<br>nis erscheinen. Falls eine Angabe t<br>den bei der zuständigen Behörde pr                                                                                                    | Disten der Ant<br>Es werden die p<br>im Führungszeu<br>gespeicherten D<br>Geburtsname<br>Familienname<br>Vorname(n)                                                                                                    |
| ie die Daten, da diese<br>susweisdokument | rurden. Bitte überprüfen Sie<br>rechen und die auf dem Au | Ihrem Ausweisdokument ausgelese<br>michtig ist, solhen Sie den Vorgang<br>üfen und berichtigen lassen.   | ag stellenden Person<br>rsönlicher Daten angezeigt, die aus<br>nis erscheinen. Falls eine Angabe u<br>den bei der zuständigen Behörde pr                                                                                                    | Daten der Ant<br>Es werden die p<br>im Führungszeu<br>gespeicherten D<br>Geburtsname<br>Pamilienname<br>Vormame(n)<br>Geburtsdatum<br>Geburtsdatum                                                                                                    |
| ie die Daten, oa diese<br>susweisdokument | urdes. Bitte überprüfen Sie<br>rechen und die auf dem Au  | Ihrem Ausweisdokument ausgeless<br>michtig ist, solften Sie den Vorgang<br>üfen und Derichtigen Isssen.  | ag stellenden Person<br>rsönlicher Daten angezeigt, die aus<br>nis erscheinen. Falls eine Angabe u<br>den bei der zuständigen Behörde pr                                                                                                    | Daten der Ant<br>Es werden die p<br>im Führungszeu<br>gespeicherten D<br>Geburtsname<br>Pamilienname<br>Vorname(n)<br>Geburtsdatum<br>Geburtsdatum<br>Staatsangehörtgi                                                                                            |
| ie die Daten, oa diese<br>susweisdokument | rurden. Eitte überprüfen Sie<br>rechen und die auf dem Au | Ihrem Ausweisdokument ausgeless<br>michtig ist, solhen Sie den Vorgang<br>üfen und Derichtigen Isssen.   | ag stellenden Person<br>rsönlicher Daten angezeigt, die aus<br>nis erscheinen. Falls eine Angabe u<br>den bei der zuständigen Behörde pr<br>den bei der zuständigen Behörde pr                                                                                                    | Daten der Ant<br>Es werden die p<br>im Fürvungszeu<br>gespeicherten D<br>Geburtsname<br>Pamilienname<br>Vorname(n)<br>Geburtsdatum<br>Geburtsdatum<br>Staatsangehörigi<br>Staale und Haus                                                                         |
| ie die Daten, da diese<br>Nusweisdokument | rurden. Bitte überprüfen Sie<br>rechen und die auf dem Au | Ihrem Ausweisdokument ausgelese<br>nicht gist, solhen Sie den Vorgang<br>üfen und berichtigen lasser,    | ag stellenden Person<br>robnischer Daten angezeigt, die aus<br>nis erschernen. Falls eine Angebe u<br>den bei der zuständigen Behörde pr<br>stellen bei der zuständigen Behörde pr<br>stellen bei der zuständigen behörde pr<br>stellen behörde pr<br>stellen behörde | Daten der Ant<br>Es werden die p<br>im Führungszeu<br>gespeicherten D<br>Geburtsname<br>Pamilienname<br>Vorname(n)<br>Geburtsdatum<br>Geburtsort<br>Staatsangehörtgi<br>Staatsangehörtgi                                                                          |
|                                           | rurdes. Bitte überprüfen Sis<br>rechen und die auf dem Au | Ihrem Ausweisdokument ausgelese<br>michtig ist, solhen Sie den Vorgang<br>üfen und berichtigen lassen.   | ag stellenden Person<br>rohischer Daten angezeigt, die aus<br>nis erschernen. Falls eine Angebe u<br>den bei der zuständigen Behörde pr<br>stellen bei der zuständigen Behörde pr<br>stellen bei der zuständigen Behörde pr<br>stellen bei der zuständigen Behörde pr<br>oft<br>oft                                                                                                    | Daten der Ant<br>Es werden die p<br>im Führungszeu<br>gespeicherten D<br>Geburtsname<br>Pamilienname<br>Vorname(n)<br>Geburtsdatum<br>Geburtsdatum<br>Geburtsort<br>Staatsangehörtgi<br>Stealle und Haue<br>Postieitzahl<br>Hier können Sie I<br>Das unbefugte Fi |

3. During the third step you need to enter some details on what kind of certificate you need exactly. The first question is whether you need the certificate for a public authority. If this is the case choose "Ja". Since the certificate will then be sent to the authority directly you need to fill in to which authority you want the certificate to be sent to. If you fear you that you have an entry you can also choose to send the certificate to a court to take a look at it before

it is being forwarded to the chosen authority. If you do not need the certificate for a public authority choose "nein".

The second question asks whether you need an apostille, overauthentication or final verification to use it abroad. If you need the certificate for an authority of a member state of the European Union there is no need for an apostille. If you do not need this choose "nein". An apostille, overauthentification or final verification cost additional fees.

The third question asks if you need an extended certificate. This is usually the case if you apply for a job with children. If so, choose "ja". If not, choose "nein".

The fourth question is about the amount of certificates that you want. Enter the amount of certificates that you want. You need to pay for each certificate.

Click on weiter.

| <u>ه</u>                                             |                                         | hrungsze                                                             | eugnis.bur                                               | nd.de                                     | Ø                                   | J                                | 38                                  | 000              |
|------------------------------------------------------|-----------------------------------------|----------------------------------------------------------------------|----------------------------------------------------------|-------------------------------------------|-------------------------------------|----------------------------------|-------------------------------------|------------------|
| 1                                                    |                                         |                                                                      |                                                          | 1.200                                     | THUR W                              |                                  |                                     | -45 A            |
| -Portal des Bund                                     | esamts                                  | für Justiz                                                           |                                                          | 3                                         | 29.54 C* Ing                        | pressum                          | Erklärung zur i                     | Barrierefreiheit |
| Schritt 1                                            |                                         | Schritt 2                                                            | Schritt 3                                                |                                           | Schritt                             | 4                                | S                                   | chritt 5         |
| Angaben zur<br>Antragstellung                        | >                                       | Personendaten<br>auslesen                                            | Ergänzende Dat                                           | =                                         | Bezahle                             | n                                | 01                                  | bersicht         |
| Antrag a                                             | uf Er                                   | teilung eines l                                                      | Führungszeugr                                            | nisses                                    |                                     | Antrags-1D:                      | 0LAF-00013                          | 19067            |
| Angaben zum<br>Nähere Informa<br>hier. (* Pflich     | tionen zu<br>htfelder)                  | schten Führungszeugr<br>I den unterschiedlichen Fü                   | tis.<br>hrungszeugnisarten finden                        | Sie                                       |                                     |                                  |                                     |                  |
| Benötigen Sie da                                     | as Führung                              | gszeugnis zur Vorlage bei ei                                         | ner deutschen Behörde?                                   |                                           |                                     |                                  |                                     |                  |
| Falls ja, wird da                                    | s Führung                               | gszeugnis unmittelbar an o<br>nein                                   | lie von Ihnen angegebene E                               | impfängerbehi                             | örde gesandt.                       |                                  |                                     |                  |
| Benötigen Sie fü                                     | r das Führ                              | rungszeugnis eine Apostille,                                         | Überbeglaubigung oder Endb                               | eglaubigung zi                            | ur Verwendung i                     | im Ausland?                      |                                     |                  |
| Bitte beachten :<br>wird bei der Vor                 | Sie bei ein<br>Tage eine                | ner Verwendung des Führu<br>is Führungszeugnisses an                 | ngszeugnisses im FU Ausla<br>die Behörde eines EU-Mitgli | and die sog. <u>A</u> j<br>iedstaates geg | oostillenvererdi<br>jebenenfalls ke | nung (EU) 201<br>Nhe Apostille n | <u>6/1191</u> . Dar<br>nehr benötig | sach<br>jt       |
| ei 🔿                                                 |                                         | • rein                                                               |                                                          |                                           |                                     |                                  |                                     |                  |
| Benötigen Sie ei                                     | n erweiter                              | tes Führungszeugnis?                                                 | 0                                                        |                                           |                                     |                                  |                                     |                  |
| ei 🕖                                                 |                                         | • nein                                                               |                                                          |                                           |                                     |                                  |                                     |                  |
| Wie viele Exemp<br>Bitte beachten<br>Gebühr von 13 1 | lare des Fi<br>Sic, dass i<br>EUR zu za | lihrungszeugnisses benötig<br>bei Beantragung mehrerer<br>ihlen ist. | en Sie? *<br>Exemplare Identische Fühn                   | ungszeugnissi                             | e erteilt werden                    | und für jedes                    | Exemplar o                          | ine              |
|                                                      |                                         |                                                                      |                                                          |                                           |                                     |                                  |                                     |                  |
|                                                      |                                         |                                                                      |                                                          | 1                                         | Zurück                              | Abbreche                         | n We                                | siter            |

4. The next step asks for additional citizenships. Answer the first question with yes and then choose your citizenship by clicking on the three dots below "Staatsangehörigkeit erfassen". You then need to upload proof for this citizenships, e.g. a scan of your passport. You can do so by clicking on the big button in the middle of the page. Once you have uploaded a file a small table will show up on the bottom which gives an overview of the uploaded files. You can upload up to three citizenships.

| 6                                                          | 🔒 :hrungszeu                                                                                                    | ugnis.bund.de                                                                                                    | Ađ                                          | 38                                 | 000                     |
|------------------------------------------------------------|----------------------------------------------------------------------------------------------------|----------------------------------------------------------------------------------------------------|---------------------------------------------|------------------------------------|-------------------------|
| Bundesamt<br>für Justiz                                    |                                                                                                    |                                                                                                    |                                             |                                    | 8 4000<br>1000          |
| ortal des Bunde                                            | samts für Justiz                                                                                                    | ā                                                                                                    | 29.40 C Impressu                            | m   Erkläns                        | ng zur Barrierefreiheit |
| Schritt 1                                                  | Schritt 2                                                                                                    | Schritt 3                                                                                                    | Schritt 4                                   |                                    | Schritt 5               |
| Angaben zur<br>Intragstellung                              | > Personendaten<br>auslesen                                                                                         | <b>Ergänzende Daten</b>                                                                                               | Bezahlen                                    |                                    | Übersicht               |
| Antrag au<br>Schritt 3 - E<br>Sollen weltere St            | u <b>f Erteilung eines F</b><br>rgänzende Daten - Weitere<br>aatsangehörigkeiten im Führungsze                      | <b>ührungszeugnisses</b><br>Staatsangehörigkeit<br>ugnis berücksichtigt werden?                                       | Ant                                         | rags-ID: OLAFI                     | 0001319067              |
| Soliten Sie - nebe<br>Staatsangehörigi<br>Staatsangehörigi | en der deutschen - die Staatsangehö<br>keit besitzen, so sind diese anzugeb<br>keiten werden lediglich im nationale | rigkeit eines oder mehrerer anderer EU-<br>en. In diesem Fall erhalten Sie ein Europ<br>n Führungszeugnis aufgeführt. | Mitgliedstaaten oder<br>päisches Führungsze | r die britische<br>augnis. Sonstig | e                       |
| Im Folgenden kö<br>aus und laden Sid<br>(* Pflichtfeld)    | nnen bis zu drei Staatsangehörigke<br>e jeweils zur Bestätigung der Staats                                          | ten angegeben werden. Wählen Sie daz<br>angehörigkeit einen entsprechenden Na                                         | u eine Staatsangehö<br>achweis als Anlage h | rigkeit aus der<br>och             | Auswahlliste            |

| 1. Sollen weitere | Staatsangehörigkeiten im Führungszeugnis berücksichtigt werden? |
|-------------------|-----------------------------------------------------------------|
| ia ia             | ( nein                                                          |

| 9 | la. |  |  |  | - 116 |
|---|-----|--|--|--|-------|
| - |     |  |  |  |       |
|   |     |  |  |  |       |

Staatsangehörigkeit erfassen \*

französisch

Bitte laden Sie zur Bestätigung der weiteren Staatsangehörigkeit einen entsprechenden Nachweis als Anlage hoch.

----

Beachten Sie, dass Sie nur Dateien mit der Erweiterung JPG, JPEG, BMP, TIF, GIF, PNG und PDF hochladen können und die hochgeladene Datei nicht größer als 5,0 MB sein darf.

## Anlage hochladen \*

Dateien hier ablegen oder klicken, um Dateien für das Hochladen auszuwählen

2. Sollen weitere Staatsangehörigkeiten im Führungszeugnis berücksichtigt werden?

• nein

3. Sollen weitere Staatsangehörigkeiten im Führungszeugnis berücksichtigt werden?

ja

ja

• nein

## Sie haben 2 Anlagen hochgeladen.

| Staatsangohörigkori | Detorsame                            | ×В  | In Kenmenter zur Anlage | Hochgeladar | t Status  | Altion |
|---------------------|--------------------------------------|-----|-------------------------|-------------|-----------|--------|
| französisch         | CamScanner 14-06-2023<br>11.50_1.jpg | 404 |                         | 14.06.2023  | Neu       | 30 ×   |
| französisch         | CamScanner 14-06-2023<br>11.50_2.jpg | 595 |                         | 14.06.2023  | Neu       | 33 🗙   |
|                     |                                      |     |                         | Zurück /    | Abbrechen | Weiter |

5. In the fifth step you can apply for an exemption of the fee of 13,00€. This is only possible in certain situations, for example when you need the certificate for volunteering. If this is the case choose "Ja" (you will then need to prove this, e.g. by a confirmation of the place that you want to volunteer at), if not choose "Nein". Click on "Weiter".

| <u>ଲି</u> 📍                                                                                                    | hrungszeu                                                                                                    | gnis.bund.de                                                                                                    | Ad                             | 38 2                                                                       |
|----------------------------------------------------------------------------------------------------|----------------------------------------------------------------------------------------------------|----------------------------------------------------------------------------------------------------|--------------------------------|----------------------------------------------------------------------------|
| Dandesamt<br>för lustis                                                                                                    |                                                                                                    |                                                                                                    |                                |                                                                            |
| ortal des Bundesar                                                                                                    | nts für Justiz                                                                                                    |                                                                                                    | 👌 29.40 C Impressur            | i Erklärung zur Barrieref                                                  |
|                                                                                                    |                                                                                                    |                                                                                                    |                                |                                                                            |
| Schritt 1                                                                                                    | Schritt 2                                                                                                    | Schritt 3                                                                                                    | Schritt 4                      | Schritt                                                                    |
| Schritt 1<br>Angaben zur<br>ntragstellung                                                                                                    | Schritt 2<br>Personendaten<br>auslesen                                                                                                    | Schrift 3                                                                                                    | Schritt 4<br>Bezahlen          | Schritt<br>Übersic                                                         |
| Schritt 1<br>Angeben zur<br>ntragstellung<br>Antrag auf<br>Schritt 3 - Ergä                                                                                                    | Schritt 2 Personendaten auslesen Erteilung eines Fü                                                                                                    | Schritt 3<br>Ergänzende Daten<br>ihrungszeugnisses<br>ibefreiung                                                 | Schritt 4<br>Bezahlen<br>Antre | Schritt<br>Übersic<br>99-ID: OLAF-0001319057                               |
| Schritt 1<br>Angaben zur<br>ntragstellung<br>Antrag auf<br>Schritt 3 - Erga<br>Die Gebühr für ein Fi                                                                                 | Schritt 2<br>Personendaten<br>auslesen<br>Erteilung eines Fü<br>inzende Daten - Gebühren<br>inzungszeugnis betragt 13 FUR                                                                              | Schritt 3<br>Ergänzende Daten<br>Ihrungszeugnisses                                                               | Schritt 4<br>Bezahlen<br>Antra | Schritt<br>Übersic                                                         |
| Schritt 1<br>Angeben zur<br>ntragstellung<br>Antrag auf<br>Schritt 3 - Ergë<br>Die Gebuhe für ein Fu<br>Die Erteilung eines F<br>wenn eine der <u>bier</u> g                         | Schritt 2 Personendaten auslesen Erteilung eines Fü inzende Daten - Gebühren inrungszeugnis betragt 13 FUR ührungszeugnisses ist grundsätz enernten Voraussetzungen vorlie                             | Schritt 3<br>Ergänzende Daten<br>Ihrungszeugnisses<br>Ibefreiung<br>lich gebührenpflichtig. In einigen Fi        | Schritt 4<br>Bezahlen<br>Antre | Schritt<br>Übersic<br>99-ID: OLAF-Q001319057<br>er Gebühr verzichtet werde |
| Schritt 1<br>Angeben zur<br>ntragstellung<br>Antrag auf<br>Schritt 3 - Ergä<br>Die Schuhr für aln Fo<br>Die Erteilung eines P<br>wenn eine der <u>bier</u> g<br>Möchten Sie eine Geb | Schritt 2<br>Personendaten<br>auslesen<br>Erteilung eines Fü<br>inzende Daten - Gebühren<br>inrungszeugnisses ist grundsätz<br>enernten Voraussetzungen vorlie<br>ührenbefreiung beantragen?<br>e nein | Schritt 3<br>Ergänzende Daten<br>Ihrungszeugnisses<br>Ibefreiung<br>IIch gebührenpflichtig. In einigen Fi<br>gi. | Schritt 4<br>Bezahlen<br>Antra | Schritt<br>Übersic<br>ogs-ID: OLAF-0001319057                              |

6. This is the part where you need to sort out the payment for the certificate. You can see how much you need to pay below the blue bar which says "Schritt 4- Bezahlen und Antrag abschicken".

You first have the option to change the amount of certificates that you are requesting. You then need to choose how to pay and fill in the details of your payment method. Finally, proceed by clicking on "Bezahlen und Antrag abschicken" (Pay and send request).

| <u>ጉ</u>                                                                                                    | hrungszeu                                                                                                    | gnis.bund.de                                                                                                    | Ad                                                                                                    | 38                                                                             | 000                                                      |
|----------------------------------------------------------------------------------------------------|----------------------------------------------------------------------------------------------------|----------------------------------------------------------------------------------------------------|----------------------------------------------------------------------------------------------------|--------------------------------------------------------------------------------|----------------------------------------------------------|
| 1                                                                                                    |                                                                                                    |                                                                                                    | HADHAD                                                                                                    |                                                                                | ano<br>Capo                                              |
| rtal des Bundesan                                                                                                    | nts für Justiz                                                                                                    |                                                                                                    | 🔁 29.49 C Ampressium                                                                                                    | ) Eddsrung z                                                                   | ur Barrierelieiho                                        |
| Schritt 1                                                                                                    | Schritt 2                                                                                                    | Schritt 3                                                                                                    | Schritt 4                                                                                                    |                                                                                | Schritt 5                                                |
| ngaben zur                                                                                                    | > Personendaten                                                                                                    | > Ergänzende Daten                                                                                                    | Bezahlen                                                                                                    |                                                                                | Übersicht                                                |
| Schritt 4 - Beza<br>Bever Ihr Antrog bear                                                                                                    | Erteilung eines Fi<br>ahlen und Antrag abschic<br>meltet werden kann, ist die Gebu                                                                                                    | ührungszeugnisses<br>:ken<br>Ihrzu entrichten: Insgesamt ist ein B                                                                                                    | Antragi<br>strag von 13 EUR zu zahle                                                                                       | n,                                                                             | 1319067                                                  |
| Antrag auf<br>Schritt 4 - Beze<br>Bever Ihr Antrag beau<br>Möchten Sie die Anzel                                                                                                    | Erteilung eines Fi<br>ahlen und Antrag abschic<br>noellet werden kann, ist die Gebi<br>hil der benötigten Exemplare änden                                                                                                    | <b>ührungszeugnisses</b><br>iken<br>ihr zu entrichten Insgesamt ist ein B<br>n?                                                                                                    | Antragi<br>strag von 13 EUR zu zahle                                                                                       | n,                                                                             | 1319067                                                  |
| Antrag auf<br>Schritt 4 - Beza<br>Bovor Ihr Antrag bear<br>Möchten Sie die Anzal<br>Sie haben alle notwe<br>"Bezahlen und Antra<br>Zusammenfassung I                                                                                     | Erteilung eines Fi<br>ahlen und Antrag abschic<br>mettet werden kann, ist die Gebu<br>hil der benötigten Exemplare änden<br>endigen Daten erfasst. Bitte beza<br>ag abschicken" ab. Die Antrags<br>ihres Antrags.                                                                                                | <b>ührungszeugnisses</b><br>iken<br>ihr zu entrichten. Insgesamt ist ein B<br>n?<br>shien Sie jetzt Ihre Gebühr. Hierfür sa<br>idaten können danach nicht mehr                                                     | Antragi<br>atrag von 13 EUR zu zahle<br>shließen Sie die Antragste<br>geändert werden. Sie erh                             | r-ID: <u>OLAF-000</u><br>n.<br>Illung mit der S<br>isilten im Anso             | t319067<br>chaltfläche<br>chluss eine                    |
| Antrag aur<br>Schritt 4 - Beza<br>Bevor Ihr Antrag beau<br>Möchten Sie die Anzel<br>I - Sie haben alle notwe<br>"Bezahlen und Antra<br>Zusammenfassung I<br>Nach dem Bezahlvor<br>beim Finanzamt verv                                    | Erteilung eines Fi<br>ahlen und Antrag abschic<br>noettet werden kann, ist die Gobu<br>hil der benötigten Exemplare änden<br>endigen Daten erfasst. Bitte beza<br>ag abschicken" ab. Die Antrags<br>ihres Antrags.<br>rgang haben Sie in "Schritt 5 – O<br>wenden können.                                        | <b>ührungszeugnisses</b><br>iken<br>ihr zu entrichten Insgesamt ist ein B<br>n?<br>ahlen Sie jetzt Ihre Gebühr, Hierfür so<br>ofaten Können danach nicht mehr<br>Dbersicht" die Möglichkeit, eine Zahl             | Antragi<br>atrag von 13 EUR zu zahle<br>shließen Sie die Antragste<br>geändert werden. Sie erh<br>ungsbestätigung auszudn  | r-ID: OLAF-000<br>n.<br>Illung mit der S<br>Ialten im Ansc<br>ucken, die Sie J | chaltfläche<br>chaltfläche<br>chluss eine<br>zur Vorlage |
| Antrag aur<br>Schritt 4 - Beza<br>Bevor Ihr Antrag beau<br>Möchten Sie die Anzel<br>Sie haben alle notwe<br>"Bezahlen und Antra<br>Zusammenfassung I<br>Nach dem Bezahlvor<br>beim Finanzamt verv<br>Bitte geben Sie die verv<br>GiroPav | Erteilung eines Fi<br>ahlen und Antrag abschic<br>noeltet werden kann, ist die Gobi<br>hil der benötigten Exemplare änden<br>endigen Daten erfasst. Bitte bezz<br>ag abschicken" ab. Die Antrags<br>hires Antrags.<br>rgang haben Sie in "Schritt 5 – C<br>wenden können.<br>n ihnen gewünschte Zahlungsweis-    | <b>ührungszeugnisses</b><br>iken<br>ihr zu entrichten Insgesamt ist ein B<br>n?<br>ahlen Sie jetzt Ihre Gebühr. Hierfür so<br>odaten Können danach nicht mehr<br>Dbersicht" die Möglichkeit, eine Zahl<br>e an:    | Antragi<br>strag von 13 EUR zu zahle<br>shließen Sie die Antragste<br>geändert werden. Sie erh<br>ungsbestätigung auszudn  | r-ID: OLAF-000<br>n.<br>Illung mit der S<br>nalten im Ansc<br>ucken, die Sie J | chaltfläche<br>chaltfläche<br>chluss eine<br>cur Vorlage |
| Antrag auf<br>Schritt 4 - Beza<br>Bever Ihr Antrog beau<br>Möchten Sie die Anzel<br>Sie haben alle notwe<br>"Bezahlen und Antre<br>Zusammenfassung I<br>Nach dem Bezahlvor<br>beim Finanzamt verv<br>Bitte geben Sie die ver<br>GiroPay  | Erteilung eines Fi<br>ahlen und Antrag abschic<br>roeffet werden kann, ist die Gebü<br>hil der benötigten Exemplare änden<br>andigen Daten erfasst. Bitte beza<br>ag abschicken" ab. Die Antrags<br>Ihres Antrags.<br>Irgang haben Sie in "Schritt 5 – C<br>wenden könnten.<br>In ihnen gewünschte Zahlungsweise | <b>ührungszeugnisses</b><br>iken<br>ihr zu entrichten. Insgesamt ist ein B<br>n?<br>ahlen Sie jetzt ihre Gebühr. Hierfür so<br>odeten können danach nicht mehr j<br>Obersicht" die Möglichkeit, eine Zahl<br>e an: | Antragi<br>etrag von 13 EUR zu zahle<br>shließen Sie die Antragste<br>geändert werden. Sie erh<br>ungsbestätigung auszucht | n.<br>Ilung mit der S<br>Isiten im Ansc<br>ucken, die Sie J                    | chaltfläche<br>thluss eine<br>zur Vorlage                |

7. On the last page you receive the confirmation that you have paid and that you have successfully filed a request for a certificate of good conduct. You can click on the little button below "Zahlungsbestätigung drucken" to receive a payment confirmation which you can also use to hand in with your tax declaration. You can choose to end the session now by clicking on "Beenden" or apply for another certificate of good conduct or certificate from the Central Trade Register by clicking on the buttons next to "Beenden".

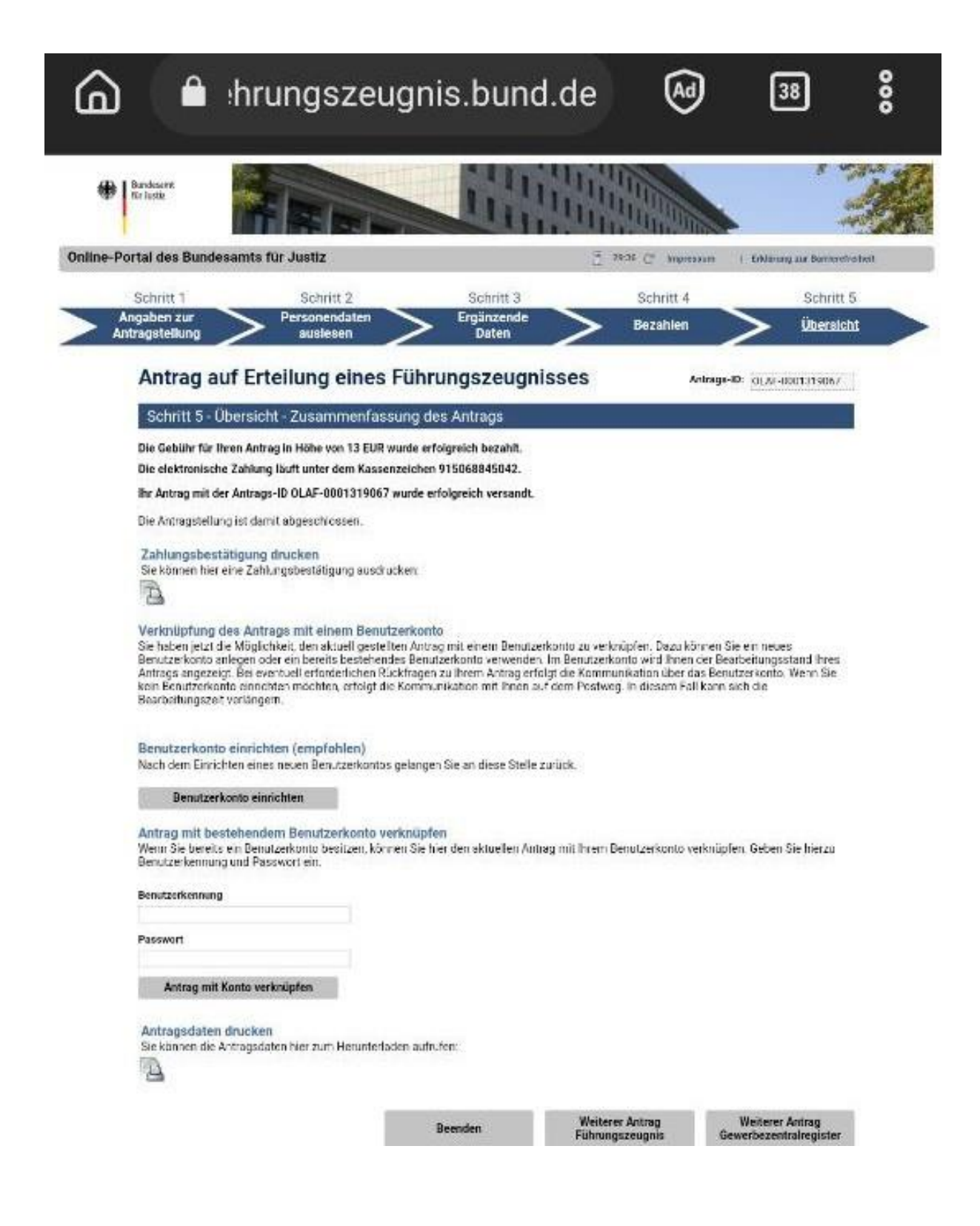